If this is your first time logging in, creating an account, or starting an application:

Step 1: Navigate to the ASMSA Application Page and click "Application Portal"

Step 2: On the page that appears, click "Create Account"

| ARKANSAS SCHOOL<br>FOR MATH, SCIENCES, + THE ARTS                                                                |                                        |  |
|----------------------------------------------------------------------------------------------------|----------------------------------------|--|
| Create an Account                                                                                                | Already have an account?               |  |
| You must create an<br>account before you begin                                                                   | Email                                  |  |
| your application. Please<br>remember the email and<br>password that you<br>choose when creating<br>your account. | Next                                   |  |
|                                                                                                    | Forgot login or First time logging in? |  |

**Step 3:** Enter Candidate Information – at ASMSA, the Candidate is the **<u>student</u>** who is applying for admission.

For Entering Grade select the grade your student is applying to start at ASMSA:

Current 9th grade student → Entering Grade = 10th Grade Current 10th or 11th grade student → Entering Grade = 11th Grade

| ARKANSAS SCHOOL<br>FOR MATH, SCIENCES, + THE ARTS    |                                              |
|------------------------------------------------------|----------------------------------------------|
| Create an Account                                    |                                              |
| Enter the following required information to continue |                                              |
| * Candidate First Name                               |                                              |
| •                                                    |                                              |
| * Candidate Last Name                                | Student's First Nam                          |
| Candidate Preferred Name                             | Student's Last Nam                           |
| * Candidate Date of Birth                            | Student's Preferred Nan<br>Leave blank if no |
| * Entering Vear                                      | preferred name.                              |
| 2025 - 2026 ~                                        |                                              |
| * School Level                                       | Student's Birthday                           |
| ASMSA ~                                              |                                              |
| * Entering Grade                                     |                                              |
| Select an Option                                     | Calact Vaux Oction                           |
|                                                      | (see above)                                  |

**Step 4:** Enter Adult Account Holder Information – this will be information for the parent/guardian of the student applying for admission.

| Adult's First Name<br>Adult's Last Name |
|-----------------------------------------|
| Adult's First Name<br>Adult's Last Name |
| Adult's First Name<br>Adult's Last Name |
| Adult's Last Name                       |
| Adult's Last Name                       |
|                                         |
|                                         |
| Adult's Email                           |
|                                         |
|                                         |
|                                         |
|                                         |
|                                         |

You will need to have access to the **adult's email account** in order to continue. Do not enter a student email at this time! Do not use a school domain or school email address, even for an adult's email.

Once you have confirmed all information is correct, click "Create Account."

**Step 5:** You will be directed to a page asking you to login using the account information you just provided. Click "bbid signup link" to proceed.

| ARKANSAS SCHOOL<br>FOR MATH, SCIENCES, + THE ARTS                                                |
|--------------------------------------------------------------------------------------------------|
| Email Sent                                                                                       |
| Please login using the new account information you just provided.<br>Click here bbid signup link |
| Back to Login Screen                                                                             |

You are now directed to a Blackbaud page. Blackbaud is the service that hosts our application. Enter the adult email address you used above and click "Continue". We *do not recommend* logging in with Google or Apple!

| Banner image                          |                           |
|---------------------------------------|---------------------------|
| Sign in or sign up                    |                           |
| Enter your email address.             |                           |
| Email address<br>phinparent@gmail.com |                           |
| Remember my email                     | Adult's Email             |
| Continue                              | you put on the            |
| or                                    | account creation<br>page. |

**Step 6:** Click "Send confirmation code" to send a confirmation email to the email address provided.

|                                                                                                    | Banner image                                                                                                    |
|----------------------------------------------------------------------------------------------------|----------------------------------------------------------------------------------------------------|
| ▶ Banner image                                                                                     | Sign up                                                                                                    |
| Sign up                                                                                            | Confirmation of your email address is necessary to<br>create an account.<br>Confirmation code has been sent to your inbox.<br>Copy it to the confirm box below. |
| Confirmation of your email address is necessary to create an account.                              | phinparent@gmail.com                                                                                                    |
| phinparent@gmail.com                                                                               | Confirm code<br>769649                                                                                                    |
| Send confirmation code                                                                             | Confirm Send new code                                                                                                    |
| Back to sign in                                                                                    | Back to sign in                                                                                                    |
| By continuing to sign up, you are agreeing to the Blackbaud, Inc. Terms of Use and Privacy Policy. | By continuing to sign up, you are agreeing to the Blackbaud, Inc. Terms of Use and Privacy Policy.                                                              |

Enter the code you have been sent in the box as shown and click "Confirm". Remember, your code will be different than what is shown in the screenshot! **Step 7:** Create a password for your account that is associated with the Adult email. Make a note of this password! You will need it to access the ASMSA application and checklist again!

| Sign up                                                                                                    |                                 |
|----------------------------------------------------------------------------------------------------|---------------------------------|
| Confirmation of your email address is necessary to<br>create an account.<br>The code has been verified. You can now continue. |                                 |
| phinparent@gmail.com                                                                                                    |                                 |
| Password                                                                                                    |                                 |
| The password must contain at least 12 characters                                                                              |                                 |
| The password must contain at least 3 of the                                                                                   |                                 |
| following:<br>- Lowercase letter                                                                                              |                                 |
| - Capital letter                                                                                                    |                                 |
| - Number                                                                                                    |                                 |
| - Special character (!, #, %, etc.)                                                                                           |                                 |
| Confirm password                                                                                                    |                                 |
|                                                                                                    |                                 |
| First name                                                                                                    |                                 |
| Dolphin                                                                                                    |                                 |
| Last name                                                                                                    |                                 |
| Parent                                                                                                    | I his should be                 |
| Sign up                                                                                                    | adult's first and last<br>name! |
| Back to sign in                                                                                                    |                                 |
|                                                                                                    |                                 |

Once you have entered a password, click "Sign Up."

Step 8: You're now directed back to the ASMSA application screen.

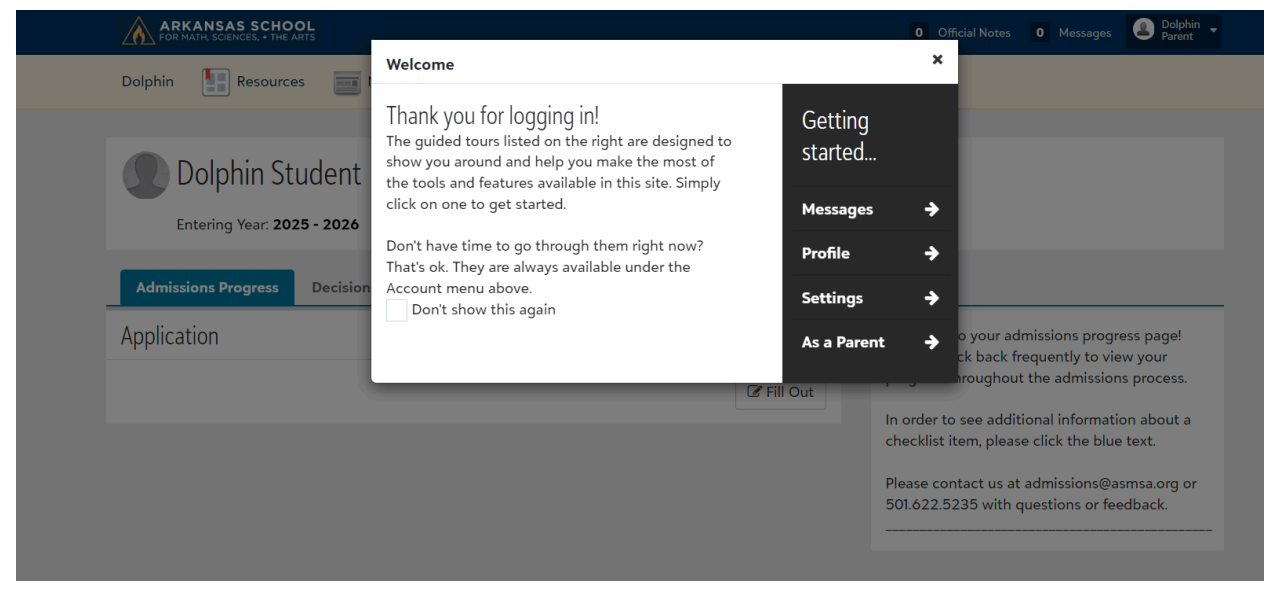

If you choose to follow the guide, Blackbaud will walk you through key areas of the dashboard screen.

|                     |                                           | Add                                                                        | III Account Holder                                              | $\overline{}$                                                   |                             |
|---------------------|-------------------------------------------|----------------------------------------------------------------------------|-----------------------------------------------------------------|-----------------------------------------------------------------|-----------------------------|
| ARKANSAS SCHOOL     |                                           |                                                                            | 0 Official Notes                                                | 0 Messages                                                      | ▲ Dolphin<br>Parent         |
| Dolphin Resources   | News - Calendar                           |                                                                            |                                                                 |                                                                 |                             |
| Dolphin Stud        | 9ent<br>- 2026 Entering Grade: 10th - ASP | MSA<br>➤ Student who is                                                    | applving.                                                       |                                                                 |                             |
| Admissions Progress | Decision Official Notes Co                | ntact Card                                                                 |                                                                 |                                                                 |                             |
| Application         |                                           |                                                                            | Welcome to your a<br>Please check back to<br>progress throughou | dmissions progres:<br>frequently to view<br>at the admissions p | s page!<br>your<br>process. |
|                     |                                           | In order to see additional informa<br>checklist item, please click the blu |                                                                 | tional information<br>se click the blue te                      | i about a<br>ext.           |
|                     |                                           |                                                                            | Please contact us a                                             | t admissions@asm                                                | nsa.org or                  |

This main page is where you will find the Admissions Checklist which will be assigned by our office after your account is created. Right now, you can continue with the application form. **Step 9:** To open the application and begin completing the information, click "Fill Out". The application will save your progress and you can return to it at any time.

| ARKANSAS SCHOOL                                                                                                    | 0 Official Notes                                                                                                    | 0 Messages                                                                                                    | Dolphin -<br>Parent                                                                            |
|----------------------------------------------------------------------------------------------------|----------------------------------------------------------------------------------------------------|----------------------------------------------------------------------------------------------------|------------------------------------------------------------------------------------------------|
| Dolphin Resources News - Calendar                                                                                                    |                                                                                                    |                                                                                                    |                                                                                                |
| Dolphin Student<br>Entering Year: 2025 - 2026 Entering Grade: 10th - ASMSA                                                                                                    |                                                                                                    |                                                                                                    |                                                                                                |
| Admissions Progress Decision Official Notes Contact Card                                                                                                    |                                                                                                    |                                                                                                    |                                                                                                |
| Application                                                                                                    | Welcome to your a<br>Please check back i<br>progress throughou<br>In order to see add<br>checklist item, plea<br>Please contact us a<br>501.622.5235 with | dmissions prog<br>frequently to v<br>it the admissic<br>itional informa<br>se click the blu<br>it admissions@<br>questions or fo | ress page!<br>iew your<br>ins process.<br>tion about a<br>ie text.<br>asmsa.org or<br>eedback. |
|                                                                                                    | 0 Official Notes                                                                                                    | 0 Messages                                                                                                    | ■ Dolphin<br>Parent                                                                            |
| Dolphin 🔛 Resources 📰 News - 🧰 Calendar                                                                                                    |                                                                                                    |                                                                                                    |                                                                                                |
| Application to Attend ASMSA - Due March 1, 2025 Introduction Candidate Information Family Information Sending School Information Academ Signature Confirmation                                                                                                    | ic and Community Inv                                                                                                    | olvement                                                                                                    | Essay                                                                                          |
| Welcome to our Fall 2025 Application Form<br>Thank you for beginning your admissions journey with the Arkansas School for Mathematics, Sciences, and the Arts<br>that you must complete to be considered for application in Fall 2025. All required Admissions Checklist items (incle<br>completed by March 1, 2025. | s. This application forr<br>uding sending an ACT                                                                                                    | n is one of mul<br>score) must be                                                                                                | tiple steps                                                                                    |
| As you complete this application form, here are a few things to keep in mind:                                                                                                    |                                                                                                    |                                                                                                    |                                                                                                |

1) Always use a personal email (not a school domain) when prompted. If you do not currently have a personal email, we encourage you to create a professional email through a platform like Gmail or iCloud.

2) Once you submit this application form, you will not be able to edit your responses. We encourage you to write and edit your response(s) in a word processor (Word, Google Docs, etc.) rather than working directly in the application form.

3) When answering questions on this application form, please be as specific as possible. Our admissions process employs a holistic review of every candidate, therefore every piece of information you provide helps us to better understand you as a potential ASMSA student.

If you have any questions during this process, please contact our Admissions Office via email (admissions@asmsa.org) or via phone (501.622.5235) anytime.

| N | e) | ‹t |  |
|---|----|----|--|
|   |    |    |  |

## If you've already created an account and want to return to work on the application:

Step 1: Navigate to the ASMSA Application Page and click "Application Portal"

**Step 2:** On the page that appears, enter the **Adult Account Holder email** that you used when you created the account and click "Next".

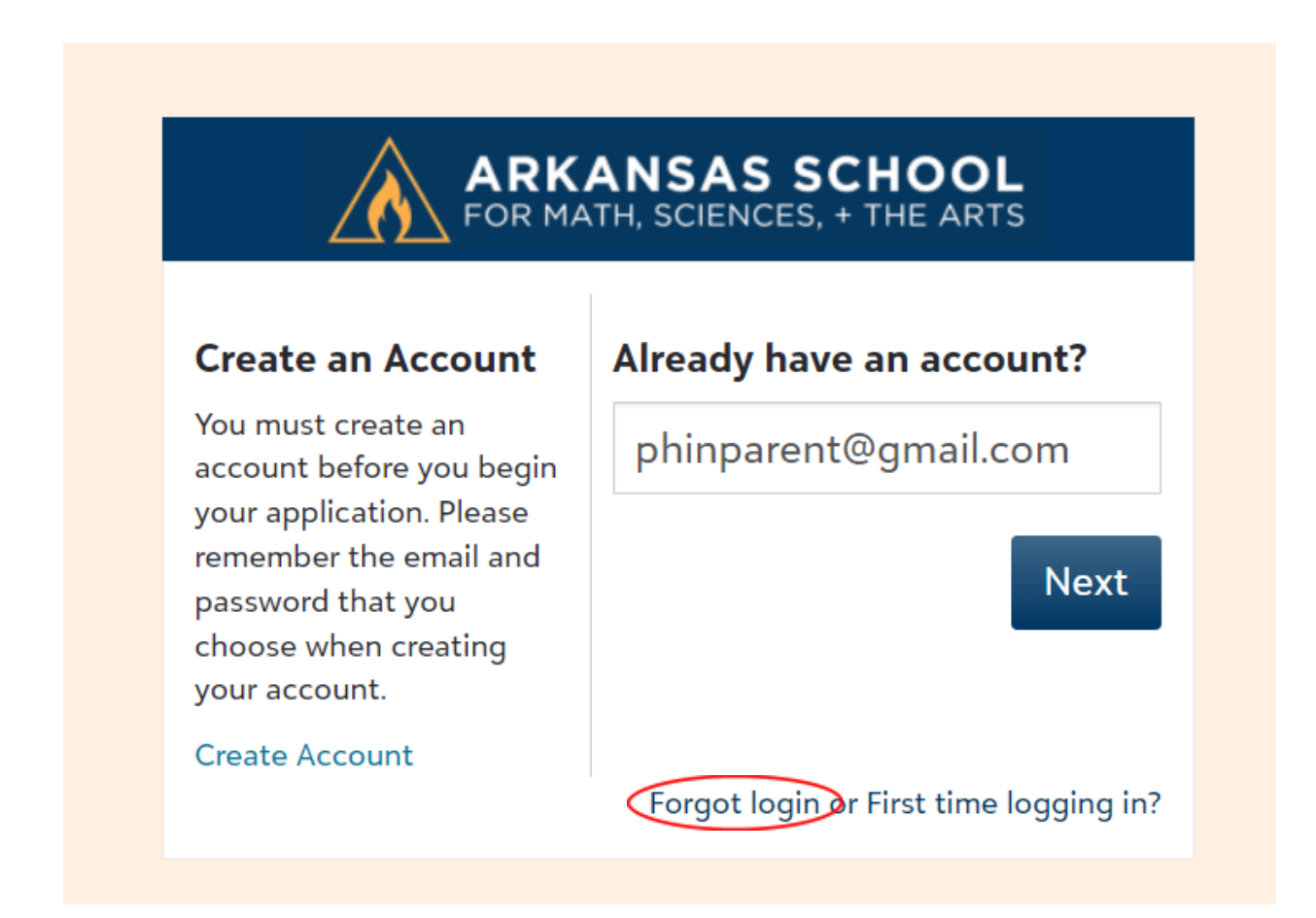

If you have forgotten the password you used with the adult account holder email, then click "Forgot Login."

Step 3: On the ASMSA page that appears, click "Continue"...

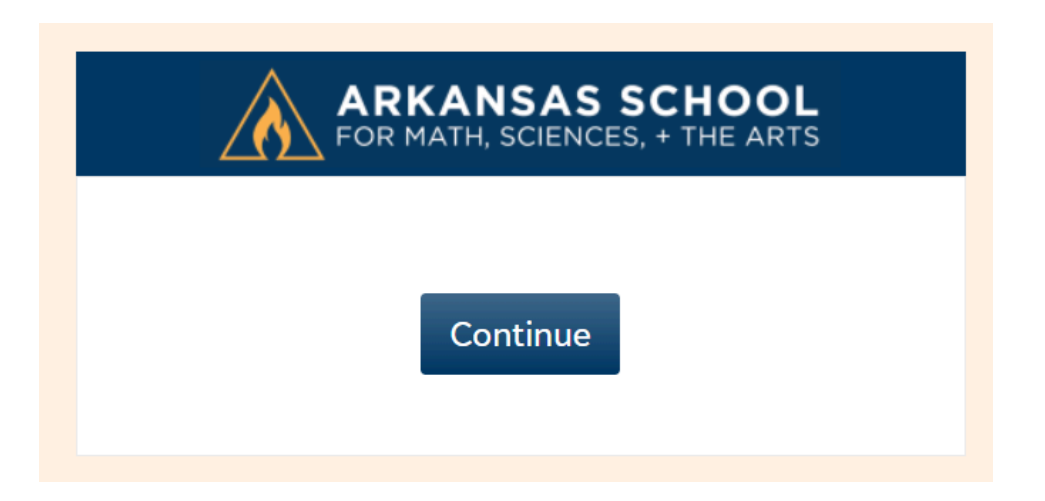

You will now be directed to Blackbaud, make sure that the email address is the adult account holder and click "Continue". You will be prompted to sign in with the password you created.

| Banner image              |
|---------------------------|
|                           |
| Sign in or sign up        |
| Enter your email address. |
| Email address             |
|                           |
| Kennember my emai         |
| Continue                  |
|                           |

**Step 4:** Once you sign in, you will be directed to the page for your student! From here, you can resume the application process. Our office will have assigned your student an admissions checklist for 2025-2026.

| ARKANSAS SCHOOL                                                                                                    | 0 Official Notes 0 Messages 🙆 Dolphin 🗣                                                                                                    |
|----------------------------------------------------------------------------------------------------|----------------------------------------------------------------------------------------------------|
| Dolphin 🔛 Resources 🔤 News 🗸 🚞 Calendar                                                                                                    |                                                                                                    |
| Dolphin Student<br>Entering Year: 2025 - 2026 Entering Grade: 10th - ASMSA                                                                                                    |                                                                                                    |
| Admissions Progress Decision Official Notes Contact Card Checklist                                                                                                    | Welcome to your admissions progress page!<br>Please check back frequently to view your                                                                                              |
| Milestone Due Received                                                                                                    | progress throughout the admissions process.                                                                                                    |
| Application Form<br>Complete this step on your checklist by<br>12/1/2024 and our office will send you a voucher to take<br>the ACT for free. All checklist steps must be completed by<br>3/1/25.                     | In order to see additional information about a checklist item, please click the blue text.<br>Please contact us at admissions@asmsa.org or 501.622.5235 with questions or feedback. |
| <ul> <li>Educator Recommendation Form<br/>Please send this request to an<br/>educator/community leader outside of your family who<br/>can speak to your academic abilities within the last two<br/>years.</li> </ul> |                                                                                                    |
| <ul> <li>Art P.O.D. Teacher Recommendation - optional<br/>Complete this recommendation only if you are<br/>applying for the Art P.O.D. pathway.</li> <li>3/1/2025</li> </ul>                                         | Other Checklist Items<br>Read Descriptions for                                                                                                    |
| <ul> <li>Music Teacher Recommendation Form - optional</li> <li>3/1/2025</li> <li>Complete this recommendation only if you are applying for the Music P.O.D. pathway.</li> </ul>                                      | More Information                                                                                                    |

Click "Continue" to continue with the application form. You can also review and start other checklist items.

## The application form and all required checklist items must be completed by March 1, 2025.